# 上海海洋大学移动数字平台(i海大) 用户使用手册

上海海洋大学现代信息与教育技术中心 ©2020

# 一 功能简介

上海海洋大学移动数字平台(i海大)是整合我校各移动应用的统一平台,该平 台目前有安卓(Android)和苹果(iPhone)两个版本。平台展示学校的概况和新闻并 集成了班车预定、采购系统、工资查询、一卡通查询与挂失、会议查询、课表查询、 体育场馆预定、图书馆应用平台、发文动态、校园黄页等应用系统。平台区分教师与 学生两种角色,两种角色功能略有不同。

# 二 下载与安装

#### 2.1苹果 (iPhone) 手机安装

苹果手机可到 App Store 中搜索"新 i 海大"下载安装,安装后系统功能和使用 与安卓(Android)版基本相同。

#### 2.2安卓(Android)手机安装

对于安卓手机,有两种下载方式,可选用其中一种进行安装。

#### 2.2.1 手机扫描二维码安装

用手机直接扫描如图1所示二维码即可直接下载安装移动数字平台(i海大)。

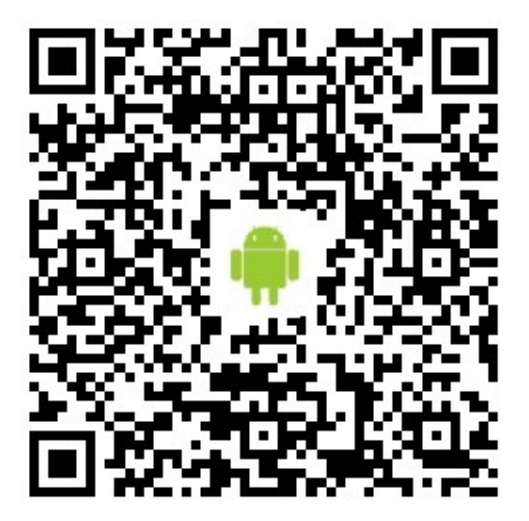

图1扫描二维码安装 i 海大应用

#### 2.2.2 手机直接下载安装

尝试直接用手机登录"海大综合服务平台",在窗口右边中部"服务推荐"中(i 海大程序常驻位置)下载最新应用程序,详见图2、图3红框内。

#### 上海海洋大学移动数字平台(i海大)使用手册

|                                                | 2018-2019学年                                                                                                    | 日程安排                                                                                                    |
|------------------------------------------------|----------------------------------------------------------------------------------------------------|----------------------------------------------------------------------------------------------------|
| 最近登录: 2020-08-08                               | マ 双辺 新同学 う                                                                                                    | 添加新事件                                                                                                    |
| 📋 会议安排 🛛 🕕 🕕                                   |                                                                                                    | < 2020年8月 >                                                                                                    |
| ➡ 未读邮件 53                                      | 新子冊: ₩1~                                                                                                    | 日 一 二 三 四 五 六<br>1                                                                                                    |
| 💬 未读消息 👔                                       | 海大要闻 综合新闻 院系动态                                                                                                    | 2 3 4 5 6 7 8<br>9 10 11 12 13 14 15                                                                                                    |
| 🗣 待办事项 🛛 🕚                                     | ·上海海洋大学科研育人获新成效本科生在国际权威期刊发表论文 2020-08-08                                                                                                    | 16 17 18 19 20 21 22<br>23 24 25 26 27 28 29                                                                                                    |
| ▲ 考勤情况                                         | <ul> <li>· 江少佳获评*2019年上海大学生年度人物提名奖*</li> <li>2020-08-08</li> <li>· 行走的课堂:青春在基层历练,青春在基层闪光</li> <li>2020-08-05</li> </ul>                                                                                                    | 30 31                                                                                                    |
| 今日未考勤<br>本月考勤 2 天                              | <ul> <li>· 行走的课堂:普惠金融故事,助力乡村振兴</li> <li>· "树人芬芳"系列报道之三十四:防汛抗洪,垃圾分类,海洋人在行动</li> <li>· 【"四史"学习教育】学校党政领导班子开展"学四史、谋发展、守初心、担使 2020-08-03</li> </ul>                                                                                                    | 2020-08-09 星期日<br>【課程】 《公共》 个人                                                                                                    |
| ■一卡通                                           | <ul> <li>上海海洋大学2020年度海洋・外項・主念优秀大学生夏令言活动落幕 2020-08-01</li> <li>上海海洋大学海洋酸化相关研究取得系列重要进展 2020-07-30</li> </ul>                                                                                                    |                                                                                                    |
| 余额 <b>62.65</b> 元<br>详细   挂失                   | ноке                                                                                                    |                                                                                                    |
| 🔰 图书借阅信息                                       | 通知公告 学术讲座 出国(境)公示 出访报告 规范性文件                                                                                                    | Ø. More                                                                                                    |
| 当前借阅: 7册<br>过期图书: 4册<br>最早应还: 2020-05-31<br>详細 | ・水产与生命学院鲍宝龙团队科研项目助理招聘启事         2020-08-05           ・2020关爱健康 同心同行 上海海洋大学工会"线上健步运动"8月启动         2020-07-29           ・2020年上海海洋大学拟录用人员公示(第13批)         2020-07-27           ・关于举办 2020年第十三届全国三维数字化创新设计大赛的通知         2020-07-27           ・施工通告         2020-07-27           ・2020年暑假公共设备设施停电、停水检修保养通知         2020-07-27           ・关于实验室三废上门回收服务的相关通知         2020-07-20           ・2020年上海海洋大学拟录用人员公示(第12批)         2020-07-20 | 服务推荐         ●       教职工代表提案         ●       流程平台         □       2019专技缺尚聘任         ●       i-海大安卓喜户端         ●       技领导日常工作安排         □       一周会议安排 |
| ⊘ 就业创业服务                                       | HORE                                                                                                    | ▲ 党政工作要点                                                                                                    |

图 2i 海大下载位置

| 服          | 务推荐        |
|------------|------------|
| 1          | 教职工代表提案    |
| <u>iii</u> | 流程平台       |
|            | 2019专技缺岗聘任 |
|            | i-海大安卓客户端  |
| 9          | 校领导日常工作安排  |
| Ŧ.         | 一周会议安排     |
| 1          | 党政工作要点     |

图 3i 海大下载具体位置

#### 第3页/共12页

#### 2.2.3 注意事项

- 1. 如下载安装有问题,请卸载原来版本重新安装。
- 2. 电脑下载安装方式供参考,也可用其他软件或直接将程序拷贝到手机安装。

# 三 系统登录

点击"i海大"图标打开后,登录界面如图4所示。

| 联通 3G   移动 |    | 奈II 🔳 09:55 |
|------------|----|-------------|
| 返回         | 登录 |             |
| 用户名        |    |             |
| 密码         |    |             |
|            |    | 忘记密码        |
|            | 登录 |             |
|            |    |             |

图 4 登录界面

登录后即进入应用界面,教师登录后界面如图5所示。

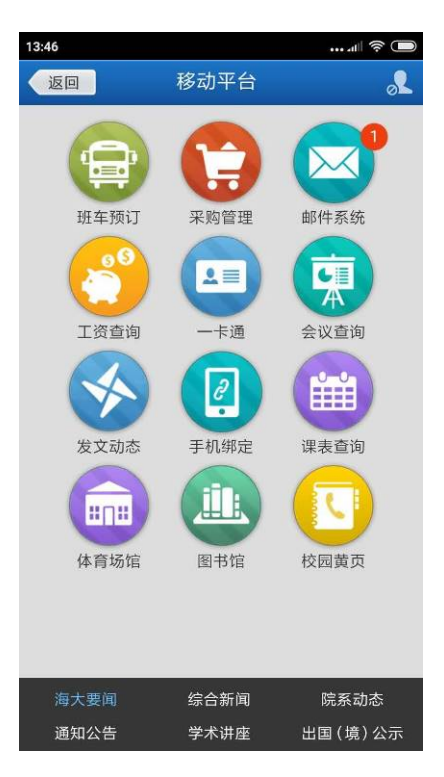

图5登录后主界面

点击左上部"返回"按钮可进入学校概况和校领导介绍界面,如图6所示。

#### 第4页/共12页

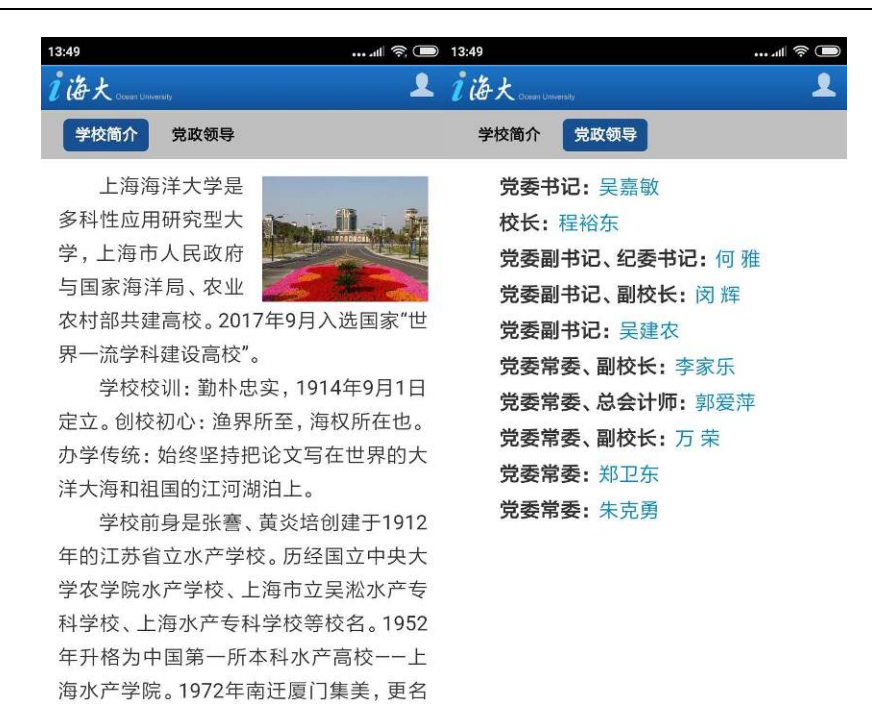

#### 图 6 学校简介和党政领导介绍

为厦门水产学院。1979年迂回上海,恢复

点击顶部菜单即可在"学校概况"和"党政领导"之间进行切换。点击图 6 右 上角的头像即可进入如图 5 所示界面。

i 海大用户名和密码与海大综合服务平台一致。登录后若不退出登录,下次登录无需再输入用户名和密码。

四 主要应用简介

4.1内网新闻系统

登录后界面下部有指向各个新闻版块的链接(见图 5),点击即可进入相应的新闻版块阅读新闻、通知和公示。从版本 V2.5.0起,i海大增加了新闻共享功能,进入具体的新闻页面后,可通过点击右上角的共享图标 % 将部分授权的新闻共享到微信。

4.2班车预订

4.2.1 班车预订

在图9界面中点击班车预订,进入班车预订,图7。在界面中依次选择预订日期、 班车线路、线路类型和上下车站点后,点击"预订"按钮即可预订班车。

| 医回   | 班车预订              |
|------|-------------------|
| 班车预订 | 班车信息 我的预订         |
| 预订日期 | 2020年08月13日 星期四 > |
| 班车线路 | 假期临时班车 >          |
| 线路类型 | 上行 >              |
| 上车站点 | 沙岗路(06:50) >      |
| 下车站点 | 临港校区 >            |

图 7 班车预订

预订成功后返回预订的车号和座位,如图8所示。

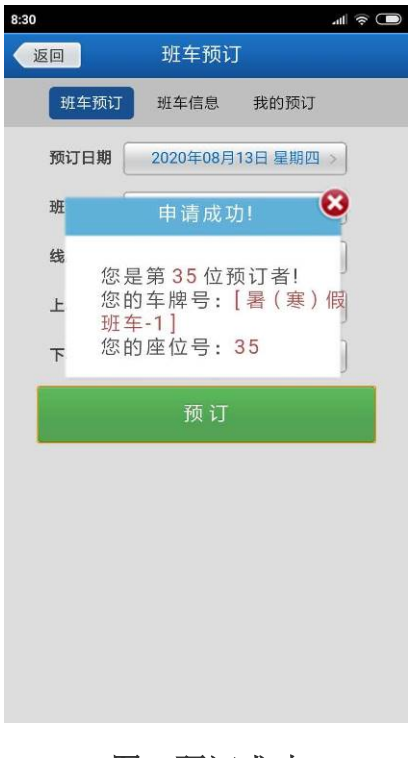

#### 图 8 预订成功

#### 4.2.2 班车信息

在图7界面的菜单中点击"班车信息"即可查询班车安排的情况。

#### 4.2.3 我的预订

在图7界面的菜单中点击"我的预订"即可查到当前预定情况如图9所示,已退 订的班车用红色显示,点击预订信息即可显示预定明细。退订班车也在该界面。

| 8:35 |            |     |       |          |  |
|------|------------|-----|-------|----------|--|
| Ű    | 20         | 班车  | 预订    |          |  |
|      | 班车预订       | 班车值 | 息     | 我的预订     |  |
|      | 2020/08/13 | 星期四 | 06:50 | 假期临时班车▲  |  |
|      | 上车站点       |     |       | 沙岗路      |  |
|      | 下车站点       |     |       | 临港校区     |  |
|      | 班车车号       |     | 暑     | (寒)假班车-1 |  |
|      | 座位号        |     |       | 35       |  |
|      |            |     |       | 退订       |  |
|      | 2020/08/13 | 星期四 | 16:00 | 假期临时班牢   |  |
|      | 2020/08/13 | 星期四 | 06:50 | 假期临时班车   |  |
|      | 2020/08/10 | 星期一 | 06:50 | 假期临时班车   |  |
|      |            |     |       |          |  |
|      |            |     |       |          |  |
|      |            |     |       |          |  |
|      |            |     |       |          |  |

图 9 预订查询和退订

## 4.3工资查询

该系统数据与学校财务系统同步。在工资查询系统中可进行多月汇总、单月明细、 单笔发放明细等多种方式查询。系统初始界面及多月汇总查询如图 10.

| 下午                      | -2:54    |            | \$  🔳       |
|-------------------------|----------|------------|-------------|
|                         | 返回       | 工资查询       |             |
| <b>公积金帐号:</b> 056307706 |          |            |             |
|                         | 开始时间:    | 2015年10月 > | 本海          |
|                         | 结束时间:    | 2016年01月 > | 旦旧          |
|                         |          |            |             |
|                         | 发放日期     | 应发合计       | 实发合计        |
|                         | 2015年10月 | 14855.00元  | 10198.62元>  |
|                         | 2015年11月 | 15608.00元  | 9465.29元>   |
|                         | 2015年12月 | 32695.00元  | 28170.89元 > |
|                         | 2016年01月 | 7415.00元   | 4953.89元 >  |
|                         | 合计       | 70573.00元  | 52788.69元   |
|                         |          |            |             |

图 10 工资查询系统多月汇总查询

点击工资条目,可进入按月查询界面(图11)。

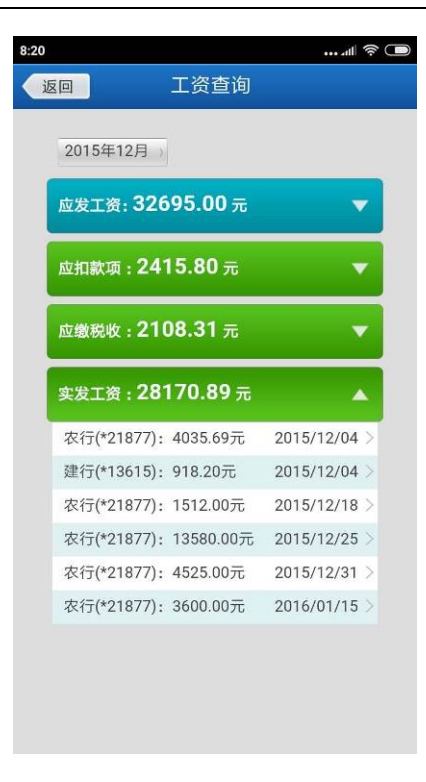

图 11 工资查询系统按月查询

按月查询界面显示了应发工资、应扣款项、应收税收和实发工资的情况,点击">" 符号的条目可展开查询明细,实发工资中显示包括工资卡、扣款扣税等发放明细,如 图 12 所示。

| 下午2:56 奈 "川 📼 |                                     |                       |  |
|---------------|-------------------------------------|-----------------------|--|
| 返回            | 工资查询                                |                       |  |
| 20<br>应2      | 115年12月 →<br>6工资: <b>32695.00</b> 元 | •                     |  |
| 应             | n款项: <b>2415.80</b> 元<br>建行(*7642   | 0)                    |  |
| 应             | 岗位工资                                | 1390.00元              |  |
|               | 薪级工资                                | 713.00元               |  |
| ক             | 车贴                                  | 440.00元               |  |
| 123           | 粮油补贴                                | 6.00元 >               |  |
| ,             | 养老金                                 | -897.60元 >            |  |
| 3             | 医疗保险                                | -224.40元 >            |  |
| 5             | 失业保险                                | -56.10元 >             |  |
| 3             | 会费                                  | - <del>3.90</del> 元 > |  |
| 5             | 职业年金                                | -448.80元 >            |  |
|               |                                     |                       |  |

图 12 工资查询系统明细查询

第8页/共12页

#### 4.4一卡通

在一卡通查询中,可以按日期查询一卡通的消费、充值、考勤记录,并提供一卡通挂失功能,界面如图 13 所示。

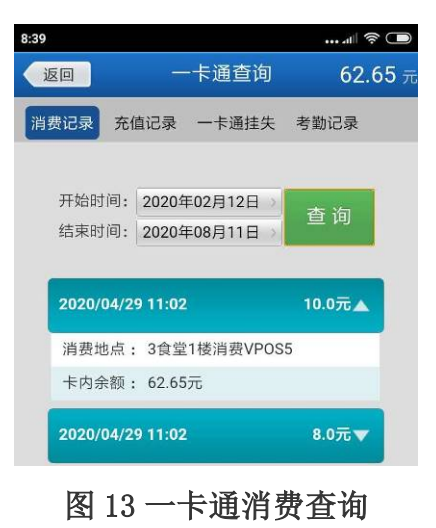

# 4.5发文动态

发文动态系统提供 OA 发文查询和检索功能,点击即可用默认浏览器打开发文。 界面如图 14 和图 15 所示。

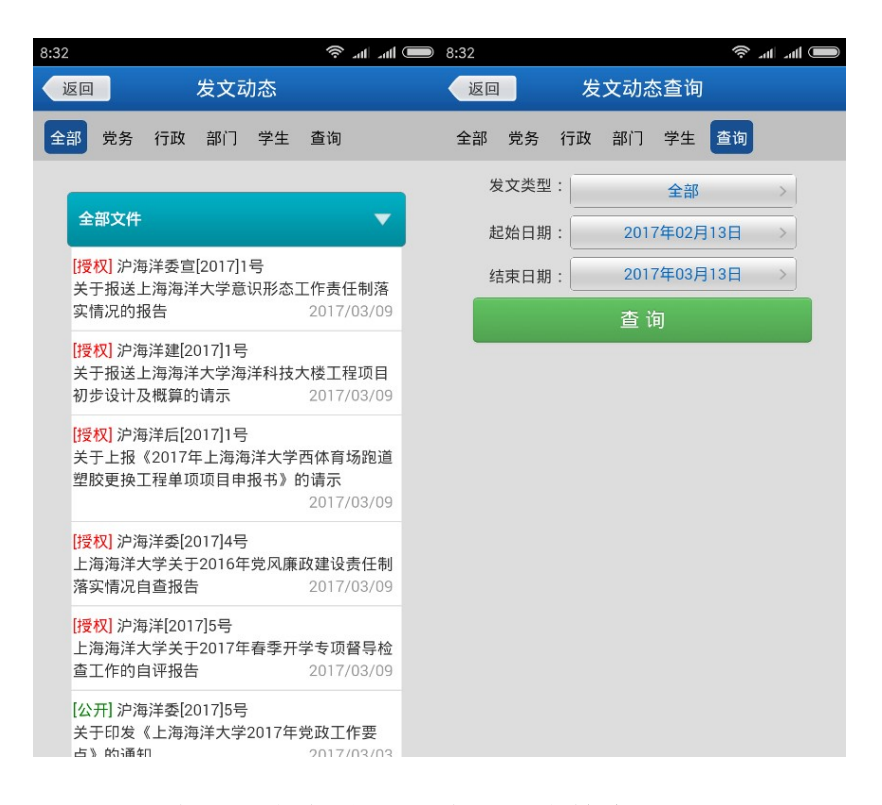

图 14 发文动态查看图 15 发文动态检索

第9页/共12页

## 4.6体育场馆预约

i 海大集成了新的体育场馆系统,点击图 5 中"体育场馆"可进入到体育场馆预约系统,界面如图 16 所示。

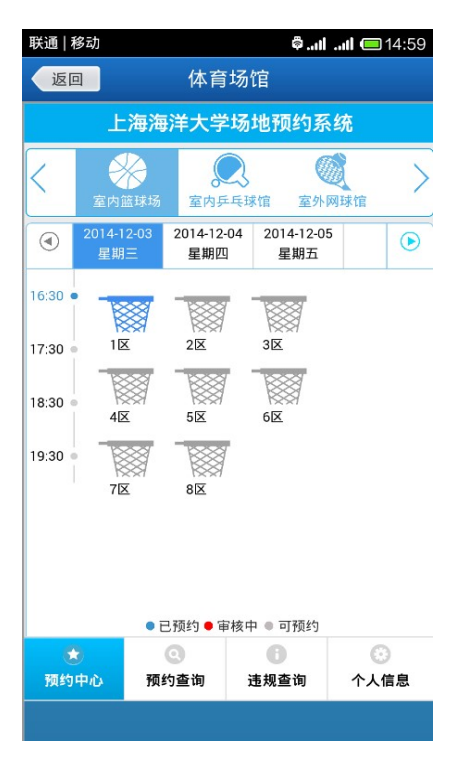

图 16 体育场馆预约系统

#### 4.7邮件系统

新版本(V2.6.1)完成了苹果版邮件系统的适配,在苹果和安卓系统中均可使用邮件系统功能。如图 5 所示。"邮件系统"图标右上角位置显示的是新邮件(不含垃圾邮件)的数目,点击邮件系统图标即可进入邮件收发界面。

4.8 采购系统

新版本(V2.6.1)中新增了采购系统功能,在图5界面点击"采购系统"图标即可进入如图17所示采购系统界面。

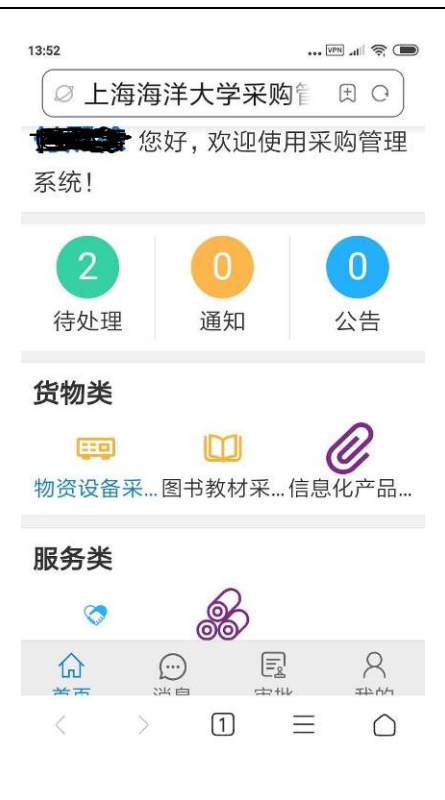

#### 图 17 采购系统

#### 4.9手机绑定

手机绑定功能界面如图 18 所示。用户可通过该功能修改统一通信平台中的个人 信息,具体步骤为: 1. 修改手机号码->2. 获取验证码->3. 填入正确验证码后点击"绑 定"按钮。

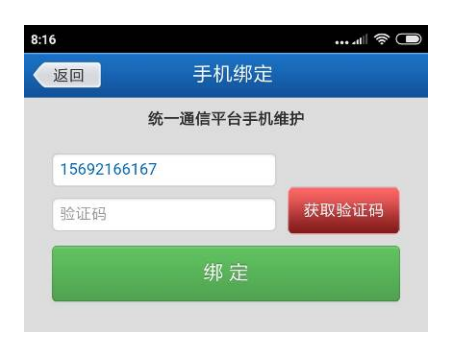

#### 图 18 手机绑定

4.10 校园黄页

校园黄页可以根据部门、位置、姓名查询电话和人员信息,其中按姓名查询支持 模糊查询。

# 4.11 其他系统

还有一些其他系统如"会议查询"、"图书馆"等。

# 五 退出登录

在图 5 界面中点击右上角头像即可退出登录。若不退出登录,下次进入 i 海大时 默认原登录用户,不用再次输入用户名和密码。